## CENTRO DE INVESTIGACIONES Y ESTUDIOS DE POSTGRADO EN CIENCIAS AGRARIAS

# INSTRUCTIVO INSCRIPCIONES

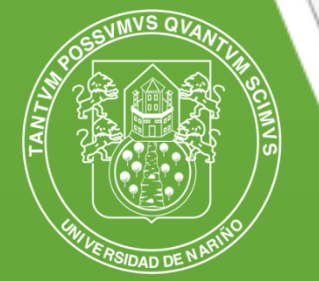

Universidad de Nariño

## SAN JUAN DE PASTO

2023

ľ

CICA

### INSTRUCTIVO DE INSCRIPCIÓN

Proceso de generación de recibo de inscripción:

- 1. Ingrese en el siguiente enlace y de clic en la opción de CONTINUAR http://ci.udenar.edu.co/pines\_vipri/
- 2. Diligencie sus datos y seleccione el programa de postgrados y de clic en GUARDAR Y GENERAR EL RECIBO.

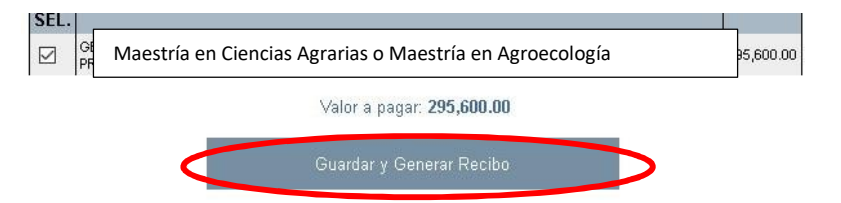

De manera posterior se podrá visualizar la siguiente ventana con los datos personales, el número de PIN, elnúmero de recibo, el valor a pagar y dos botones "IMPRIMIR RECIBO

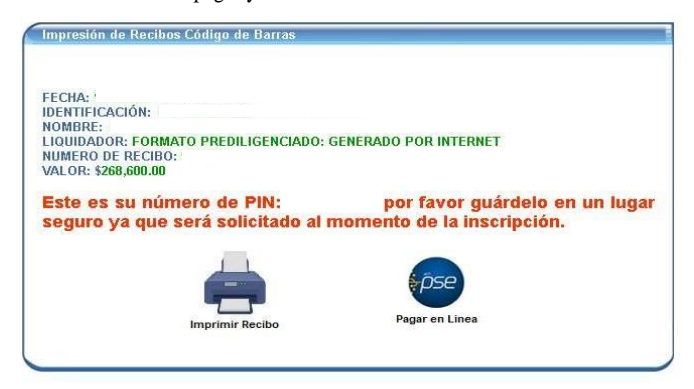

#### **IMPORTANTE:**

Se solicita comedidamente PRIMERO dar clic en el botón "IMPRIMIR RECIBO" con el fin de guardar el recibo como archivo PDF. Una vez guardado el recibo, se podrá proceder al pago por PSE si así se desea, de lo contrario, si el pago se va a realizar en una sucursal bancaria física se debe imprimir el recibo en impresora láser.

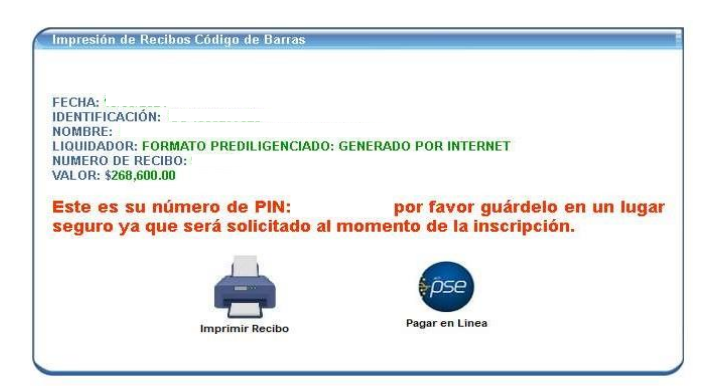

### **IMPORTANTE:**

Se solicita comedidamente PRIMERO dar clic en el botón "IMPRIMIR RECIBO" con el fin de guardar el recibo como archivo PDF. Una vez guardado el recibo, se podrá proceder al pago por PSE si así se desea, de lo contrario, si el pago se va a realizar en una sucursal bancaria física se debe imprimir el recibo en impresora láser.

Luego de cancelado debe esperar 72 horas hábiles para proceder a diligenciar el formulario de inscripción y así legalizar su procesos de admisión.

#### PAGO POR PSE

Para pago por PSE por favor tener en cuenta los pasos siguientes:

- 1. Dirigirse al siguiente link: https://www.udenar.edu.co/instruccionespago/
- 2. Dar Clic en el siguiente botón:

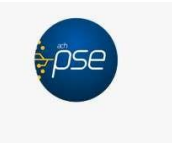

#### Pagos en línea PSE

Ingrese a la sección para pagos en línea

3. Al realizar el pso anterior se dará paso a la siguiente ventana:

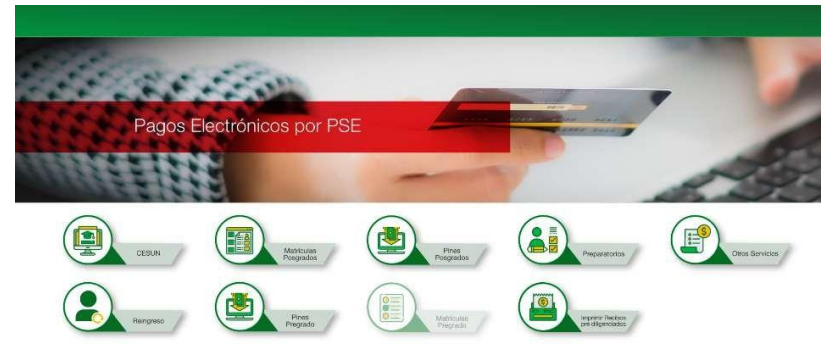

Nota: Dar clic en el botón señalado (Imprimir o pagar recibos pre diligenciados)

4. En la siguiente ventana diligenciar el número de recibo (esquina superior derecha)

| DEL OBITOS RECIDIDOS |                                                                           |                                                                                                    |                                                                                                    |
|----------------------|---------------------------------------------------------------------------|----------------------------------------------------------------------------------------------------|----------------------------------------------------------------------------------------------------|
| DEPOSITOS PECIDIDOS  |                                                                           |                                                                                                    |                                                                                                    |
| CONCEPTO             | CENTRO                                                                    | COSTO                                                                                              | VALOF                                                                                                    |
|                      | PAGAR HASTA:                                                              |                                                                                                    |                                                                                                    |
|                      | TOTAL A PAG                                                               | R: 259.500.00                                                                                      |                                                                                                    |
|                      | Codigo Alumno                                                             | 0. 220285070                                                                                       |                                                                                                    |
|                      | No DE PIN:                                                                | 35382725                                                                                           |                                                                                                    |
| MONE.                |                                                                           | BANCO DE BOGOTA                                                                                    |                                                                                                    |
| NTHICACION:          |                                                                           | BANCO AGRARIO DE COLOMBIA                                                                          |                                                                                                    |
| HA DE IMPRESIÓN :    |                                                                           | BANCOLOMBIA                                                                                        |                                                                                                    |
|                      |                                                                           | BANCO DE OCCIDENTE                                                                                 |                                                                                                    |
| CODI                 |                                                                           | COLPATRIA                                                                                          |                                                                                                    |
| NIT SOUMODE          |                                                                           | BANCO                                                                                              |                                                                                                    |
|                      | UNIVERSIDAD<br>NT BOOTBOAS<br>NA DE IMPRESIÓN :<br>ITTIFACIÓN :<br>MARE : | UNIVERSIDAD<br>NT BOTHBAC<br>Ha DE INFRESIÓN :<br>TOTAL A PA GA<br>PAGAR HASTA:<br>CONCEPTO CENTRO | UNIT/GENIDAD<br>INT BOOTHIGA-<br>COLPATIENA BANCO DE COLOMITE   BANCO DE COCCUENTE BANCO DE COLOMITA   BANCO DE COLOMITA BANCO DE COLOMITA   BANCO DE COLOMITA BANCO DE COLOMITA   BANCO DE COLOMITA BANCO DE COLOMITA   BANCO DE COLOMITA BANCO DE COLOMITA   BANCO DE PIN-935382725 Codigo Alumno: 220266701   COLARA PA GAR: 259.500.00 PA GAR TASTA:   CONCEPTO CHITRO COSTO |

Diligenciar el número de recibo en el espacio correspondiente y de manera posterior el CAPTCHA:

| CHARLEN OF HERE  |                                                           |           |
|------------------|-----------------------------------------------------------|-----------|
| GENERACION DE F  | ECIBOS DE PAGO POR CODIGO                                 | DE BARRAS |
|                  | PREGRADO                                                  |           |
|                  |                                                           |           |
| Ingrose el Númer | ) Identificador que Suministro el Preliquidador (Número d | e Reciho) |
|                  |                                                           |           |
|                  | 960292                                                    |           |
| 200 A            | e Segundad                                                |           |
| =e               |                                                           |           |
|                  |                                                           |           |
|                  | Generar Recibe                                            |           |
|                  |                                                           |           |
|                  |                                                           |           |
|                  |                                                           |           |
|                  | Statistic in the second second                            |           |

De manera posterior, obtendrá acceso al botón PSE, dar clic para proceder con el pago en su bancocorrespondiente:

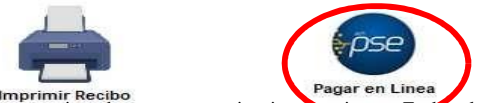

Nota: Se solicita comedidamente seguir cada paso para evitar inconvenientes. En lo relacionado a los pagos por PSE se debe tener en cuenta las instrucciones de pago estipuladas por la Universidad, en caso de realizar transferencias por canales no autorizados o cometer errores en el proceso la institución no se hará responsable por ello.

## INSTRUCTIVO PARA FORMULARIO DE INSCRIPCIÓN

Después de las 72 horas hábiles de haber realizado el pago el PIN en la parte superior del recibo se habilitará y de estamanera podrá acceder al sistema SAPIENS de postgrados para diligenciar el formulario. Siga los siguientes pasos:

- 1. Ingresar al sistema SAPIENS en el link: http://sapiens.udenar.edu.co:4003/postgrado
- 2. Digite su número de PIN y su documento de identificación y de clic en el botón continuar:

|                                      |                       | TAL A PA GAR: 259,500.00        |
|--------------------------------------|-----------------------|---------------------------------|
|                                      |                       | digo Alumno: 220285070          |
|                                      | BANCO DE BOGOTA       |                                 |
|                                      | IDEN TIFICACIÓN:      | BANCO AGRARIO DE COLOMBIA       |
|                                      | FECHA DE IMPRESIÓN :  | BANCOLOMBIA                     |
| NIT: 800118954 1<br>CODIGO DE BARRAS |                       | COLPATRIA<br>BANCO DE OCCIDENTE |
|                                      | UNIVERSIDAD DE NARIÑO | BANCO                           |

3. Diligencie cada uno de los ítems del aplicativo y verifique que la información haya sido diligenciada al 100%:

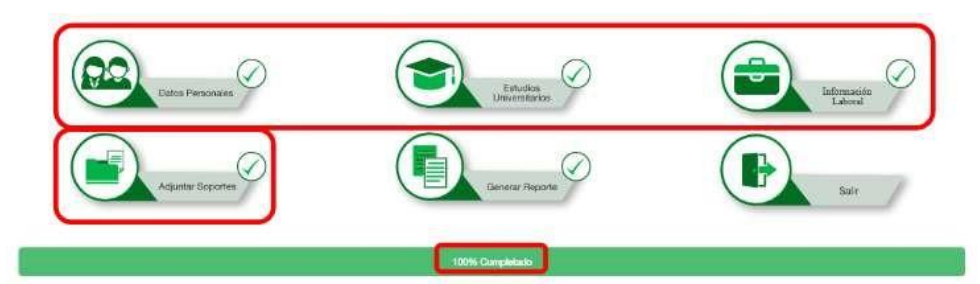

4. Genere el reporte dando clic al botón GENERAR REPORTE. Se recomienda verificar cada dato en el documento

CICA

descargado para evitar incompatibilidades en la información suministrada.

### INSTRUCTIVO PARA FINALIZAR EL PROCESO DE INSCRIPCIÓN

Después de haber diligenciado el formulario de inscripción se debe enviar la siguiente documentación al correo: cicagrarias@udenar.edu.co

- 1. Formulario de inscripción debidamente diligenciado.
- **2.** Copia del documento de identidad ampliada al 150%.
- **3.** Copia del título profesional o acta de grado.
- **4.** Certificado de afiliación a salud.
- 5. Comprobante del pago del recibo de inscripción y hoja de vida con todos los soportes (investigación, publicaciones)
- 6. Fotografía PARA EL CARNET INSTITUCIONAL la cual debe tener las siguientes características:
  - Tamaño: 3 x 4
  - Full Color
  - Fondo Blanco
  - Resolución: mayor o igual a 600ppp (puntos por pulgada)
  - Formato: JPEG, JPG, PNG

#### Los anteriores archivos deben enviarse con la siguiente disposición:

1. Numeral 1

**Un solo archivo PDF** titulado "INSCRIPCIÓN - NOMBRES Y APELLIDOS" Ej.: INSCRIPCIÓN – FERNANDO ERAZO

2. Numerales 2 al 5

Un solo archivo PDF titulado "SOPORTES - NOMBRES Y APELLIDOS" Ej.: SOPORTES – FERNANDOERAZO Nota: No se recibirá archivos en formato diferente a PDF.

**3.** Numeral 6

Un solo archivo JPEG, JPG o PNG titulado "FOTO – NOMBRES Y APELLIDOS" Ej.: FOTO – FERNANDO ERAZO